# DAM-E3061N DAM模块

## 产品使用手册

## V6.01.01

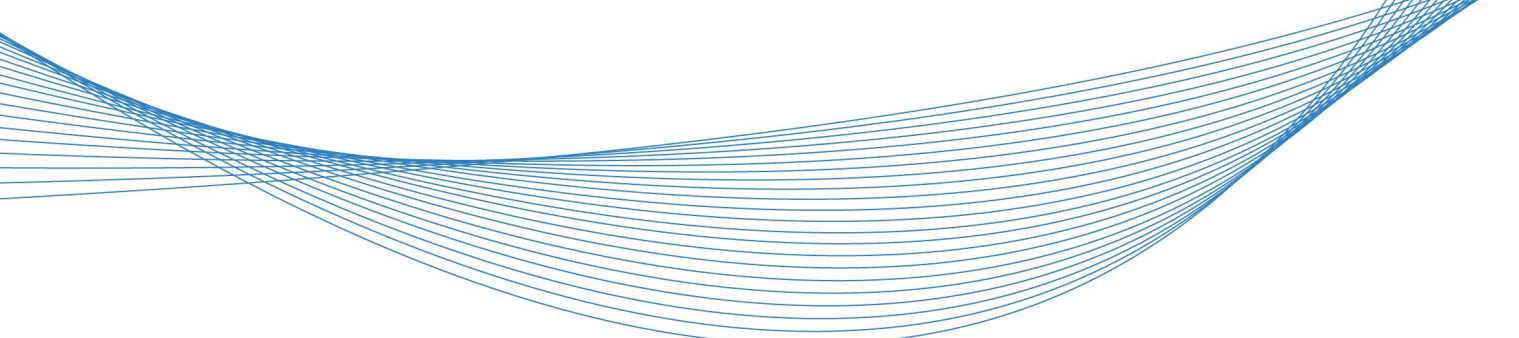

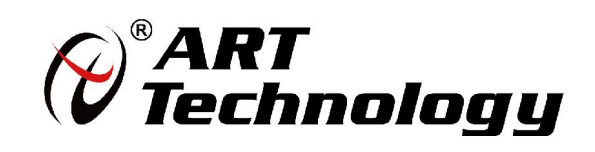

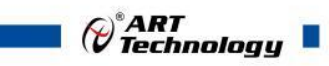

1

前言

版权归北京阿尔泰科技发展有限公司所有,未经许可,不得以机械、电子或其它任何方式进行复制。 本公司保留对此手册更改的权利,产品后续相关变更时,恕不另行通知。

#### 🔳 免责说明

订购产品前,请向厂家或经销商详细了解产品性能是否符合您的需求。

正确的运输、储存、组装、装配、安装、调试、操作和维护是产品安全、正常运行的前提。本公司 对于任何因安装、使用不当而导致的直接、间接、有意或无意的损坏及隐患概不负责。

#### 🔳 安全使用小常识

1.在使用产品前,请务必仔细阅读产品使用手册;

2.对未准备安装使用的产品,应做好防静电保护工作(最好放置在防静电保护袋中,不要将其取出);
 3.在拿出产品前,应将手先置于接地金属物体上,以释放身体及手中的静电,并佩戴静电手套和手环,要养成只触及其边缘部分的习惯;

4.为避免人体被电击或产品被损坏,在每次对产品进行拔插或重新配置时,须断电;

5.在需对产品进行搬动前,务必先拔掉电源;

6.对整机产品,需增加/减少板卡时,务必断电;

7.当您需连接或拔除任何设备前,须确定所有的电源线事先已被拔掉;

8.为避免频繁开关机对产品造成不必要的损伤,关机后,应至少等待 30 秒后再开机。

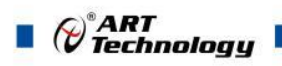

| F | 큰             |
|---|---------------|
| 曰 | <u>&gt;</u> 火 |

| 1 产品说明                                                                    | 3             |
|---------------------------------------------------------------------------|---------------|
| 1.1 概述<br>1.2 产品外形图                                                       | 3             |
| <ol> <li>1.3 产品尺寸图</li> <li>1.4 主要指标</li> <li>1.5 模块使用说明</li> </ol>       | 4             |
| 2 配置说明                                                                    | 8             |
| <ul> <li>2.1 MODBUS 通讯说明</li> <li>2.2 出厂默认状态</li> <li>2.3 安装方式</li> </ul> | 8<br>9<br>.10 |
| 3 软件使用说明                                                                  | 10            |
| <ul><li>3.1 上电或复位</li><li>3.2 连接高级软件</li></ul>                            | 11<br>11      |
| 4 产品的应用注意事项、保修                                                            | 16            |
| 4.1 注意事项<br>4.2 保修                                                        | 16<br>16      |

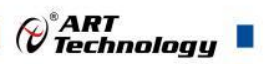

## ■ 1 产品说明

## 1.1 概述

DAM-E3061N为1路模拟量输出模块,以太网通讯接口,带有标准 Modbus TCP 协议。配备良好的人机交互界面,使用方便,功能丰富。

## 1.2 产品外形图

| 0  | 0000                     | 000                          |                                     |               |  |
|----|--------------------------|------------------------------|-------------------------------------|---------------|--|
| 22 |                          | OUT0-<br>15 OUT0+            | RJ-45<br>Ethernet                   |               |  |
|    | Data Ac                  |                              | RT<br>Module                        |               |  |
|    | Type:<br>1 AO            | CODE<br>0x0B<br>0x0C<br>0x0D | RANGE<br>0~20mA<br>4~20mA<br>0~5V   |               |  |
|    | Ethernet<br>Power supply | BaudRate<br>Protocol<br>DC   | 10/100M<br>Modbus TCP<br>+10V~30VDC | =             |  |
|    |                          |                              |                                     |               |  |
| -  |                          |                              | *TINI                               | +Vs<br>GND 14 |  |
| 88 | 0000                     |                              | 0066                                |               |  |

图 1

3

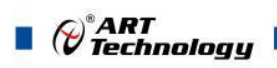

1.3 产品尺寸图

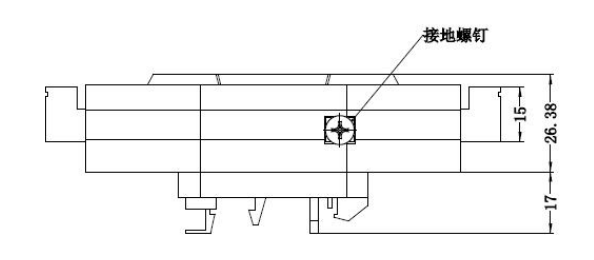

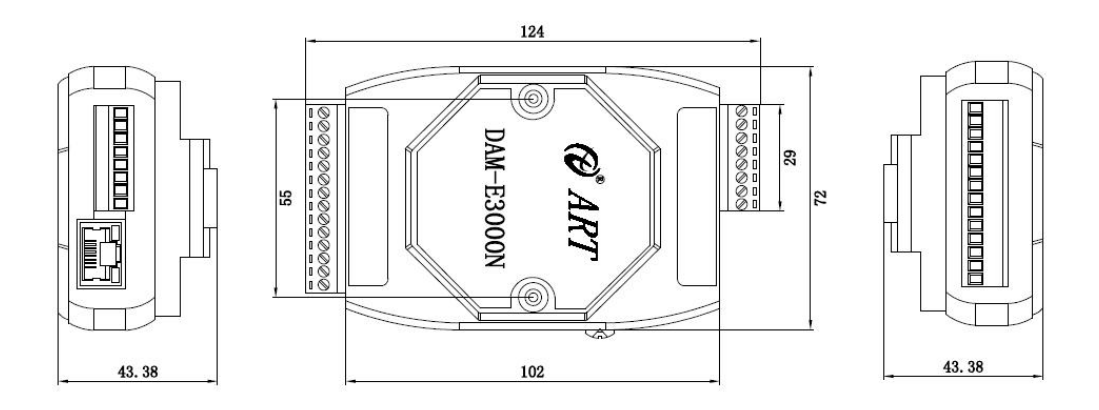

图 2

1.4 主要指标

Г

表 1

| 模拟量输出 |                                      |
|-------|--------------------------------------|
| 输出通道  | 1 路单端模拟量输出                           |
| 输出类型  | 电压输出,电流输出                            |
| 量程    | 默认量程: 0-5V                           |
|       | 0~20mA, 4~20mA, 0~5V(电压和电流量程需要打开外壳跳线 |
|       | 选择)                                  |
| 输出速率  | 立即输出                                 |
| 分辨率   | 12 位                                 |
| 输出精度  | 2‰                                   |
| 负载要求  | 电压负载>=400Ω,电流负载<=400Ω                |
| 其他    |                                      |
| 通讯接口  | 10/100Mbps 以太网                       |
| 看门狗   | 双看门狗                                 |
| 供电电压  | +10V~30VDC                           |
| 电源保护  | 电源反向保护                               |
| 功耗    | 1.5W@24VDC                           |
| 操作温度  | -10°C~+70°C                          |

Cart Technology

存储温度

-40°C~+80°C

## 1.5 模块使用说明

### 1、端子定义表

表 2

| 端子 | 名称    | 说明        |
|----|-------|-----------|
| 1  | NC    |           |
| 2  | NC    |           |
| 3  | NC    |           |
| 4  | NC    |           |
| 5  | NC    |           |
| 6  | NC    |           |
| 7  | NC    |           |
| 8  | NC    |           |
| 9  | NC    |           |
| 10 | NC    |           |
| 11 | NC    |           |
| 12 | INIT* | 恢复出厂默认设置  |
| 13 | +Vs   | 供电电源+     |
| 14 | GND   | 供电电源-     |
| 15 | OUT0+ | 模拟通道0输出+端 |
| 16 | OUT0- | 模拟通道0输出-端 |
| 17 | NC    |           |
| 18 | NC    |           |
| 19 | NC    |           |
| 20 | NC    |           |
| 21 | NC    |           |
| 22 | NC    |           |

2、模块内部结构框图

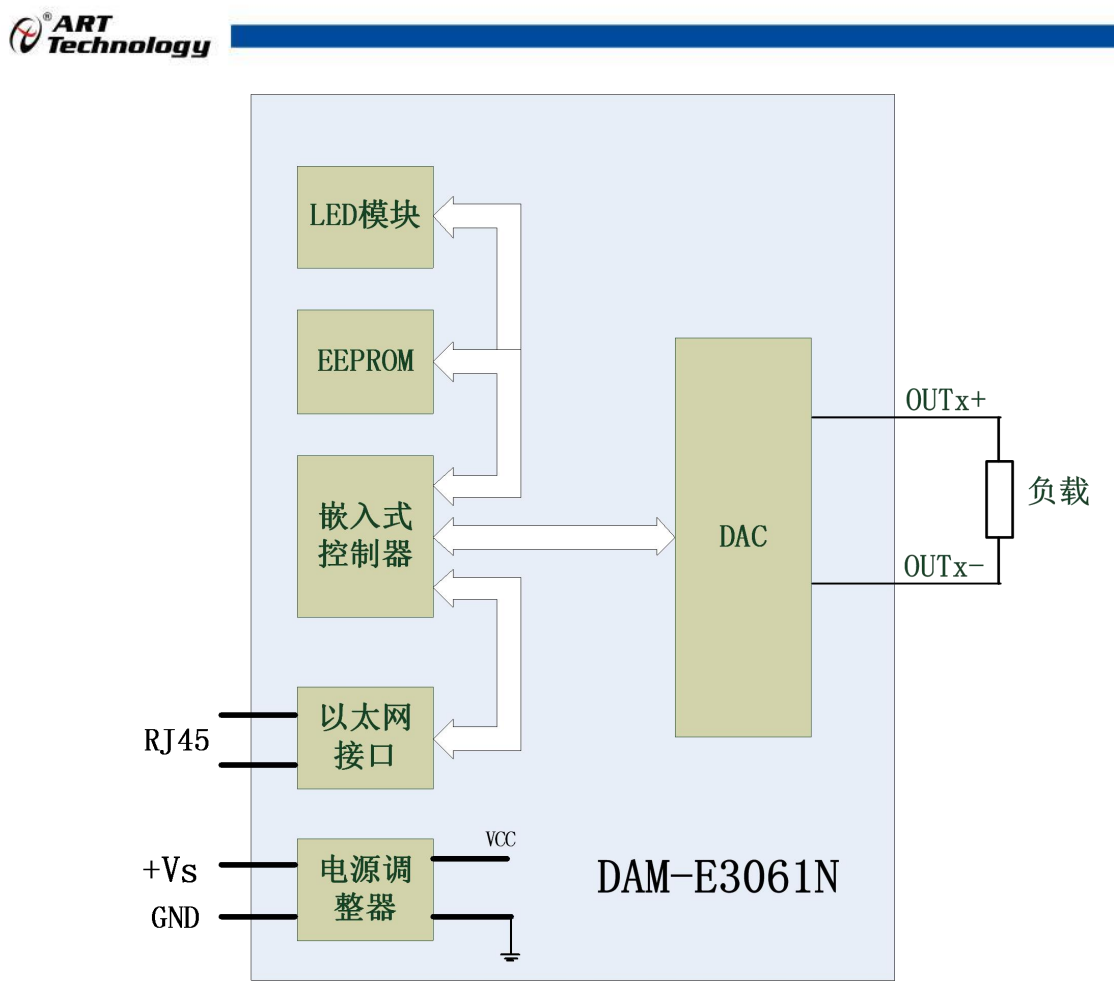

图 3

#### 3、内部跳线说明

J1 用于选择电压或者电流量程,短接为电压输出量程,断开为电流输出量程。如下图所示:

| Jx跳线 | 电压/电流 |
|------|-------|
| 00   | mA    |
| 0    | V     |

图 4

**4、电源接线**:电源输入接口如下图所示,输入电源的最大电压为 30V,超过量程范围可能会造成模 块电路的永久性损坏。

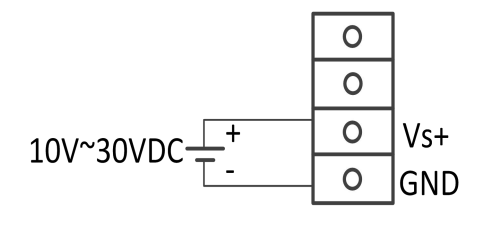

图 5

#### 5、INIT\*说明

6

INIT\*为恢复出厂设置引脚,上电前将 INIT\*和 GND 短接,上电后模块指示灯快速闪烁,断开 INIT\*和 GND,待指示灯闪烁停止后,此时模块已经完成复位,模块恢复出厂设置完成。

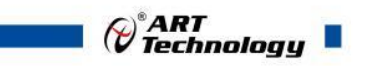

#### 6、指示灯说明

模块有1个运行指示灯。正常上电并且无数据发送时,指示灯常亮;有数据发送时,指示灯闪烁;恢复出厂设置时,指示灯快速闪烁3次。

#### 7、DA 模拟量输出:

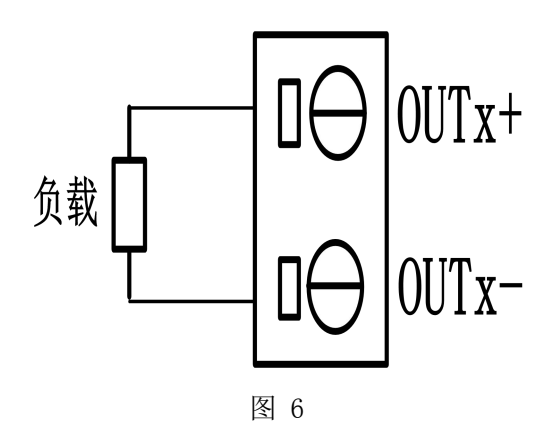

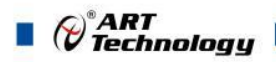

## ■ 2 配置说明

## 2.1 MODBUS 通讯说明

1 保持寄存器

8

功能码: 0x03、0x06、0x10 说明: 读取保持寄存器的值

#### 数据说明:读取的是十六位整数或无符合整数

|       | 表:              | 3    |                       |
|-------|-----------------|------|-----------------------|
| 地址    | 描述              | 读写属性 | 说明                    |
| 40513 | 看门狗控制寄存器        | 读写   | Bit0: 使能;             |
|       |                 |      | Bit1:溢出;              |
|       |                 |      | Bit2:复位。              |
| 40514 | 看门狗溢出寄存器        | 读写   |                       |
| 40515 | 看门狗定时器          | 读写   |                       |
| 40516 | UDP 搜索端口号       | 读写   | 5000~60000(出厂设置 5001) |
| 40517 | TCP 连接空闲超时控制寄存器 | 读写   | 0: 除能; 1: 使能          |
| 40518 | TCP 连接空闲超时寄存器   | 读写   | 0~65535 单位 0.1s       |
| 40519 | 重新启动电路板         | 读写   | 0x00: 不启动;            |
|       |                 |      | 0x01: 重新启动            |
| 40520 | 恢复出厂设置          | 读写   | 0: 不恢复                |
|       |                 |      | 1:恢复                  |
| 40521 | 校准              | 读写   | 0: 不校准                |
|       |                 |      | 1: 校准                 |
| 保留    |                 |      |                       |
| 40531 | 第0路模拟量输出量程      | 读写   | 见表 5                  |
| 保留    |                 |      |                       |
| 40547 | 第0路模拟量输出值       | 读写   | 码值转换关系见表 4            |
| 保留    |                 |      |                       |
| 40563 | 第0路模拟量上电输出值     | 读写   | 码值转换关系见表 4            |
| 保留    |                 |      |                       |
| 40579 | 第0路模拟量安全输出值     | 读写   | 码值转换关系见表 4            |

表 4

| 模拟量输入量程 | 数据寄存器的数码值(十进制)                        |
|---------|---------------------------------------|
| 民 现 工   |                                       |
| 0~20mA  | 0-4095(0 mA 对应数码值 0, 20mA 对应数码值 4095) |
| 4~20mA  | 0-4095(4 mA 对应数码值 0, 20mA 对应数码值 4095) |
| 0~5V    | 0-4095 (0V 对应数码值 0,5V 对应数码值 4095)     |

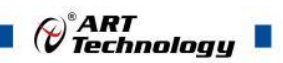

| 模拟量输入量程 | 量程   |
|---------|------|
| 0~20mA  | 0x0B |
| 4~20mA  | 0x0C |
| 0~5V    | 0x0D |

## 2.2 出厂默认状态

| 表 6       |               |  |  |
|-----------|---------------|--|--|
| 密码        | 666666        |  |  |
| IP 地址:    | 192.168.2.80  |  |  |
| 子网掩码:     | 255:255:255:0 |  |  |
| 默认网关      | 192.168.2.1   |  |  |
| UDP 搜索端口号 | 5001          |  |  |
| TCP 超时时间  | 60S           |  |  |
| 看门狗时间     | 60S           |  |  |
| 量程        | 0-5V          |  |  |

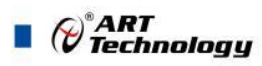

## 2.3 安装方式

DAM-E3061N 系列模块可方便的安装在 DIN 导轨、面板上(如图 7),还可以将它们堆叠在一起(如图 8),方便用户使用。信号连接可以通过使用插入式螺丝端子,便于安装、更改和维护。

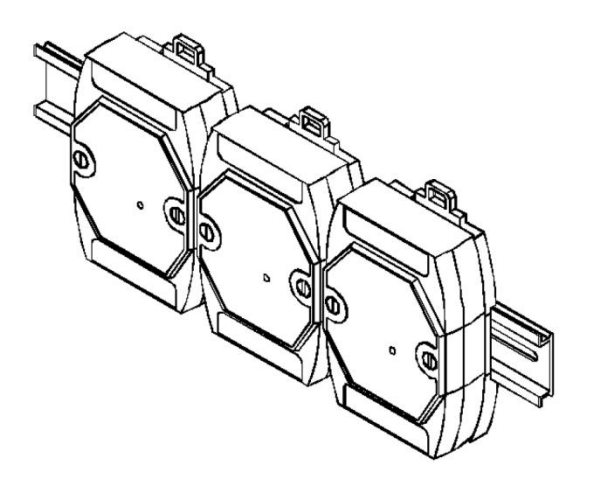

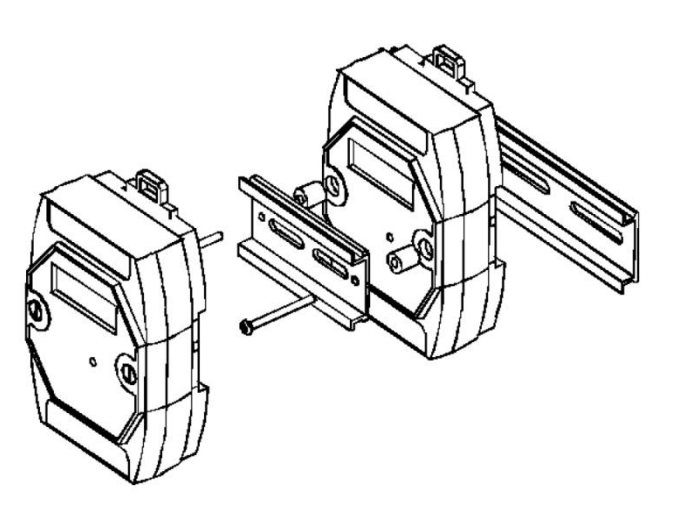

图 7

图 8

10

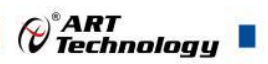

## ■ 3 软件使用说明

#### 3.1 上电或复位

- 模块上电: 1) 连接电源: "+Vs"接电源正, "GND"接地, 模块供电要求: +10V—+30V; 2) 连接通讯线: DAM-E3061N 通过转换模块 RJ45 接口同计算机连接。
- 模块复位:在断电的情况下,将模块 INIT\*和 GND 短接,加电至指示灯闪烁,断开 INIT\*和 GND 断开,指示灯停止闪烁则完成复位(在模块信息不确定或者需要将模块恢复至出 厂设置时,可通过此操作恢复出厂)。

#### 3.2 连接高级软件

1) 通过网线连接好模块后上电,打开 DAM-E3000N 高级软件,点击箭头处,出现下面界面,此界面中提供两种连接模块的方式:

第一种方式:静态连接。若知道模块 IP,且模块 IP 和 PC 机 IP 在同一网段,则可直接输入模块地址进行连接。操作方法:选择静态连接,在 IP 地址文本框中填入模块 IP (默认 IP 地址为: 192.168.2.80),其它的选项默认,点击"连接设备"按钮。

| 1 | 冲 沿各操作 基本沿黑 窗口 支 |          |                                                                                                    |   |
|---|------------------|----------|----------------------------------------------------------------------------------------------------|---|
|   |                  | a        |                                                                                                    |   |
|   | DAM-E3000N Node  | <u>?</u> | <ul> <li>▶ 法接模块</li> <li>● 静态连接</li> <li>● 静态连接</li> <li>● 动态连接</li> <li>● 动态连接</li> <li>● 切态连接</li> <li>● 即心正接</li> <li>● 即心正接</li> <li>● 即心正接</li> <li>● 即心正接</li> <li>● 即心正接</li> <li>● 印油口号</li> <li>● 印油口号</li> <li>● 印油日</li> <li>● 印油日</li> <li>● 印油日</li> <li>● 印油日</li> <li>● 印油日</li> <li>● 印油日</li> <li>● 印刷口</li> <li>● 印刷口</li> <li>● 日</li> <li>● 日</li> <li>● 日</li> <li>● 日</li> <li>● 日</li></ul> | н |
| 町 | 间 模块类型           | 様 ț↓ P   | 111                                                                                                    | + |

图 9

第二种方式:动态连接。若 IP 地址未知,可采用此种方式连接模块。操作方法:若模块 IP 和 PC 机 IP 在同一网段,选择"动态连接",点击"搜寻设备";若网段不同,搜寻到设备之后点击模块信息,出现下图界面,更改模块 IP 与 PC 机 IP 为同一网段,点击"设置",再次搜寻模块。

11

| , icemion     |                                                                                                    |  |
|---------------|----------------------------------------------------------------------------------------------------|--|
| 阿尔泰设备测试系统 - D | DAM-E3000N                                                                                             |  |
| 件设备操作基本设置     | 置窗口支持                                                                                                  |  |
| 🖌 🗙 📩 🚊 🗟     |                                                                                                    |  |
| DAM-E300      | MAC地址 88-e1-61-00-48-ee<br>IP地址 192 · 168 · 2 · 80<br>子网擁码 255 · 255 · 255 · 0<br>网美 192 · 168 · 2 · 1 |  |
|               | 设 置<br>注:<br>1.此功能可培护设置为不同的网段,但只有模块与<br>主机在同一网段的才可进行其他操作。<br>2.地址修改后请将设备重新上电。                          |  |
|               |                                                                                                    |  |
|               |                                                                                                    |  |

图 10

 当搜到模块时点击左侧模块信息出现如下配置界面提示输入密码(默认密码为"6666666"), 若不出现模块信息则需重复以上步骤。

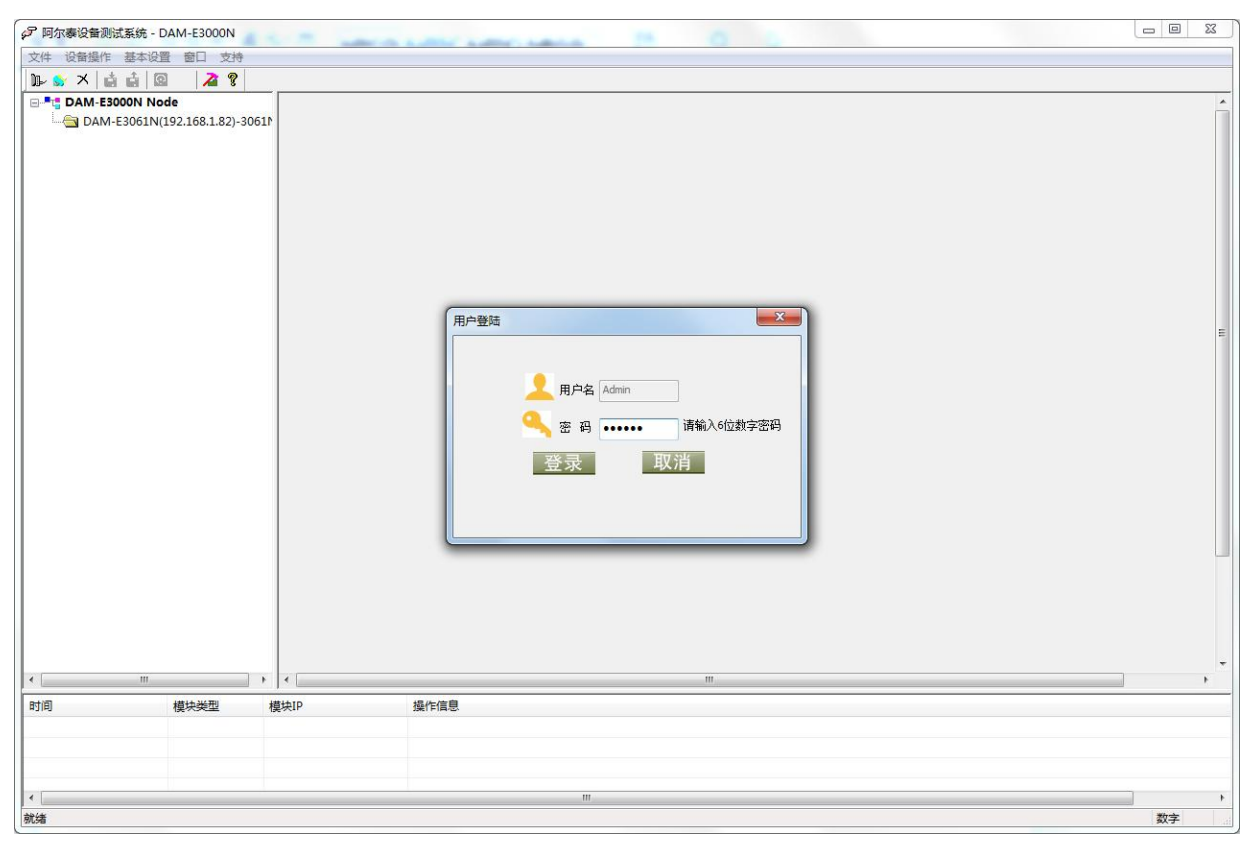

图 11

- 3) 连接上模块后,点击"E3061N\_功能设置",出现如下信息界面,设置当前值、上电值以及安全值。
- 12

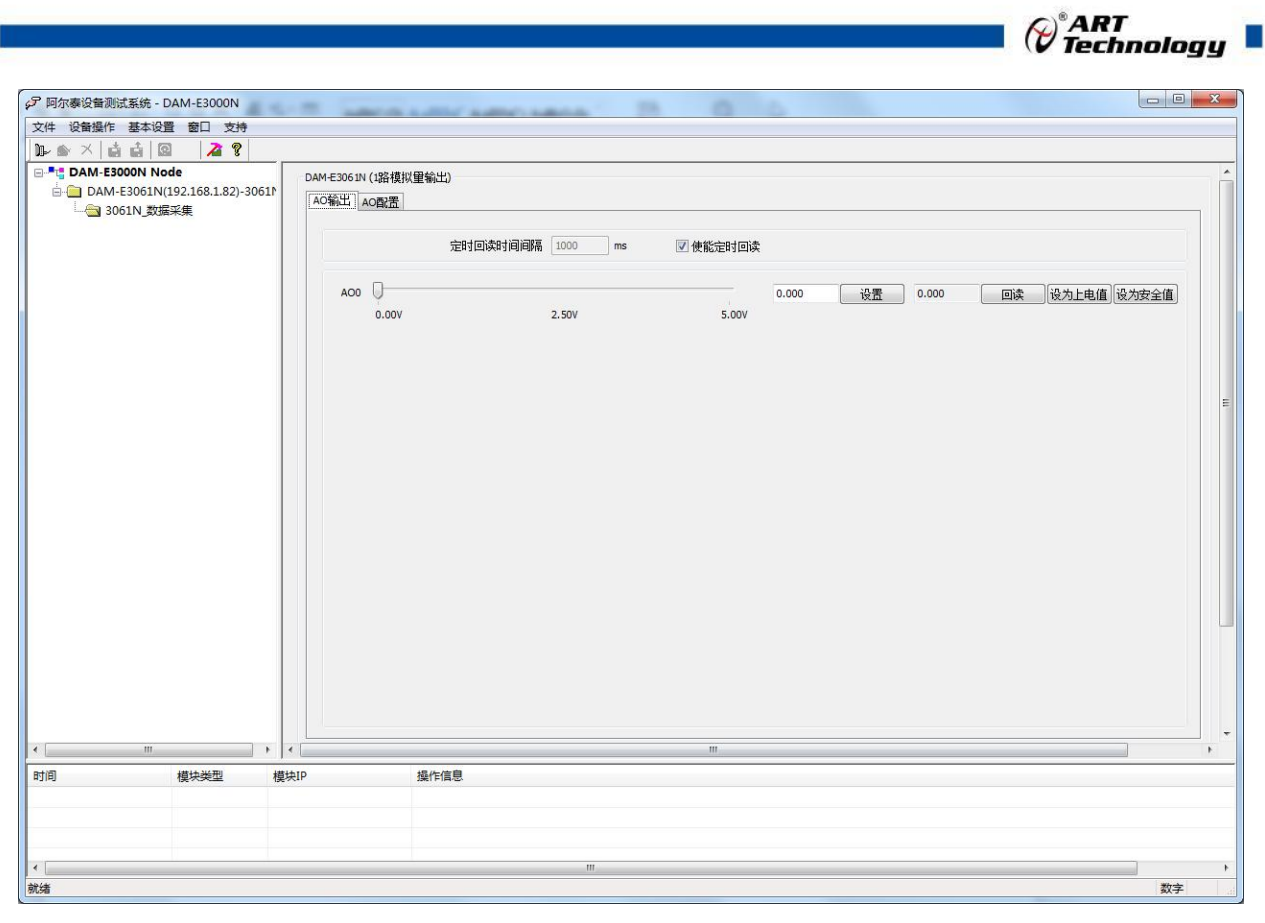

图 12

4) 量程信息:可以通过红色箭头切换到对应标签页选择量程信息

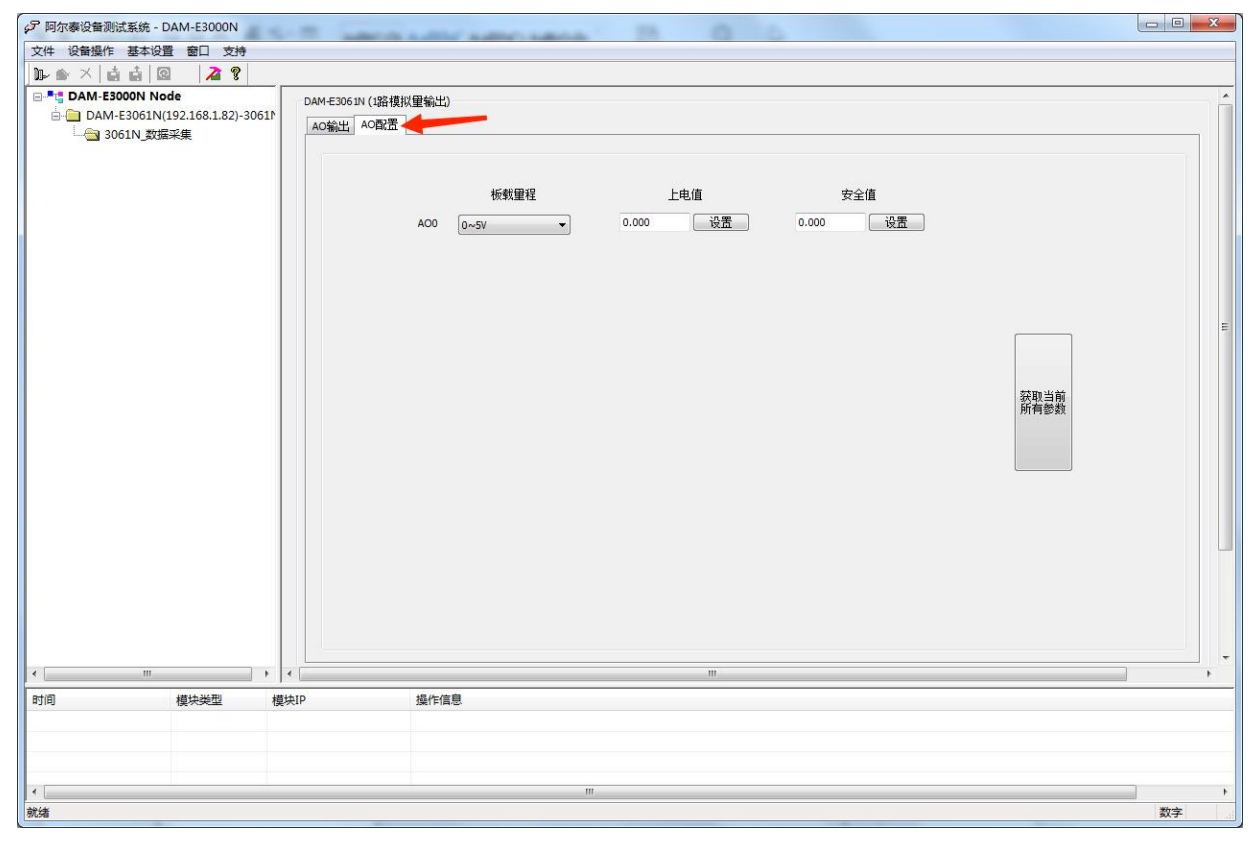

图 13

5) 点击红色箭头位置,查看模块参数。

| 20 设备操作 基本设置 窗口 吉靖    | STE LAND LAND LAND IN IS O C                                                                                                    |   |
|-----------------------|----------------------------------------------------------------------------------------------------|---|
|                       |                                                                                                    |   |
| ■ *** DAM-E3000N Node | 设备基本信息         秋干设置       IPMAC过速       空时撤报关送       软件有门列         设置       设置       设置         TOP注接空闭部时设置       设置         重自板卡       收置         重自板卡       收置         更加和时间       60       (常均)>         度当板卡       收置         更自板卡       收置         更自板卡       收置         使用       设置         按置 |   |
| m                     |                                                                                                    | • |
| 14414.317             |                                                                                                    |   |

图 14

6) 如果需要修改模块信息则双击左侧的模块地址信息,出现以下界面,可以更改模块的 IP 等信息。注意: MAC 地址为全球唯一,请勿随意更改。

| 设备名称                                                         | 3061N                                                |                         |                                  |           |     |     |    |      |
|--------------------------------------------------------------|------------------------------------------------------|-------------------------|----------------------------------|-----------|-----|-----|----|------|
| 当前IP地址                                                       | 192                                                  | 1                       | 168                              | 3         | 1   | 3   | 82 |      |
| 新IP地址                                                        | 192                                                  | ÷                       | 168                              | ×         | 1   | сł. | 82 | 1876 |
| 子网掩码                                                         | 255                                                  | •                       | 255                              | <u>.</u>  | 255 | 32  | 0  | ISTX |
| 网关                                                           | 192                                                  |                         | 168                              | -         | 1   |     | 1  |      |
| MAC地址                                                        | IAC地力 14-da-e9-73-4e-81                              |                         |                                  |           |     |     |    |      |
|                                                              | IT ua                                                | eə                      | -13-4                            | e-        | 81  |     |    |      |
| DAM-E3061N<br>IP地址:192.<br>子网摘码:25<br>网关:192.10<br>MAC地址:14- | V6.00 2<br>168.1.8<br>55.255.2<br>88.1.1<br>'da=e9=7 | 202<br>22<br>255<br>73- | -13-4<br>:3.04.<br>:.0<br>:4e-81 | ιe-<br>13 | 81  |     |    |      |

图 15

14

7) 修改 IP 信息后,需要对模块重新上电配置信息才可以配置 IP 信息。可以点击如下窗口的"重 启"按钮。待电源指示灯常亮,然后重复连接模块步骤,即可连接上模块。

| 设置UDP指     |                                  |
|------------|----------------------------------|
| TCP连接到     | 端口号 5001 设置<br>空闲超时设置            |
| 重启板卡       | 超时时间 60 (范围5~65535) 设置<br>恢复出厂设置 |
| 密码修改       |                                  |
| 原密码<br>新密码 | (密码为6位数字)       码                |
|            |                                  |

图 16

Cart Technology

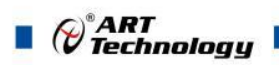

## ■ 4 产品的应用注意事项、保修

## 4.1 注意事项

在公司售出的产品包装中,用户将会找到产品DAM-E3061N和产品质保卡。产品质保卡请用户 务必妥善保存,当该产品出现问题需要维修时,请用户将产品质保卡同产品一起,寄回本公司,以 便我们能尽快的帮用户解决问题。

在使用DAM-E3061N板时,应注意DAM-E3061N板正面的IC芯片不要用手去摸,防止芯片受到 静电的危害。

#### 4.2 保修

16

DAM-E3061N自出厂之日起,两年内凡用户遵守运输,贮存和使用规则,而质量低于产品标准 者公司免费修理。

## 阿尔泰科技

服务热线:400-860-3335 网址:www.art-control.com